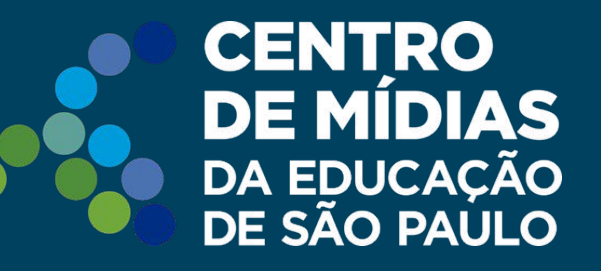

# **CMSP**

# Limpeza de cache Como limpar o cache

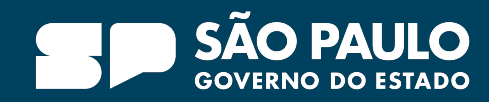

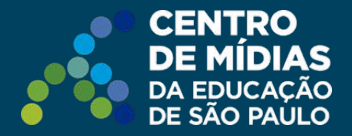

Clique nos 3 "tracinhos".

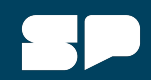

### **Dicas app**

### Atenção: Sugerimos realizar a limpeza de cache regularmente.

No app, caso tenha algum problema na exibição de sua conta, efetue a limpeza de cache.

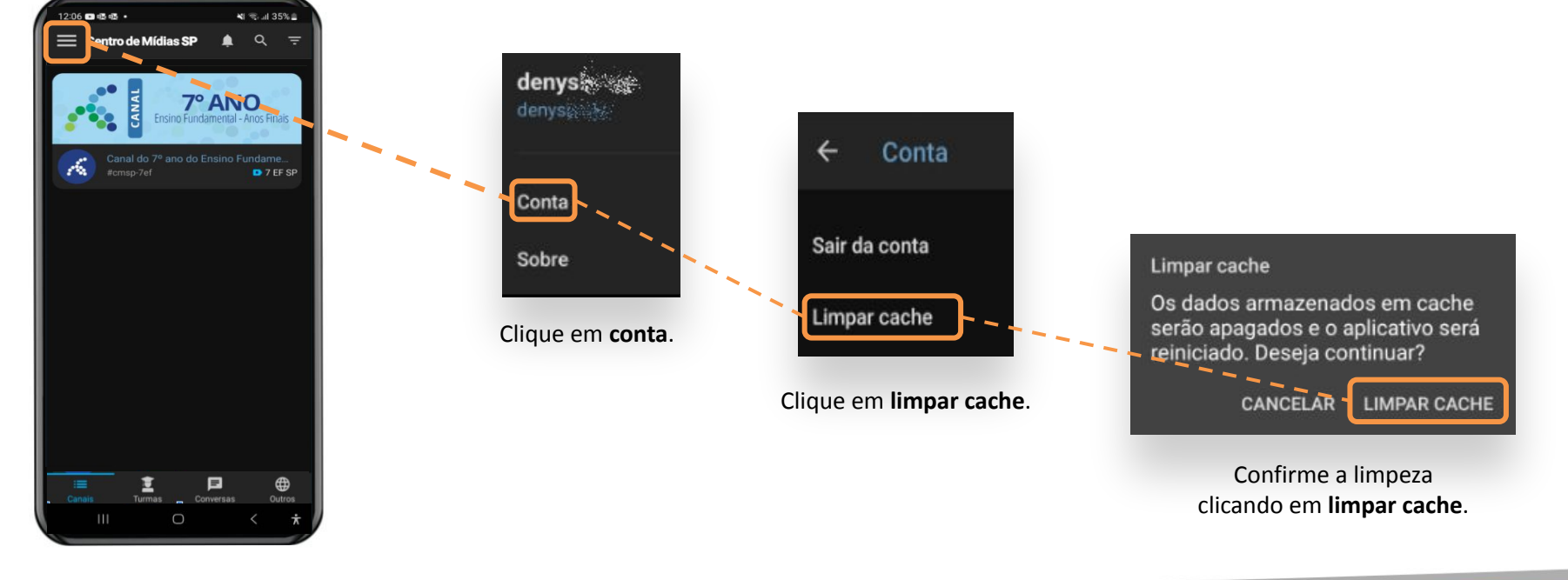

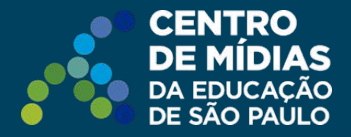

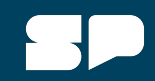

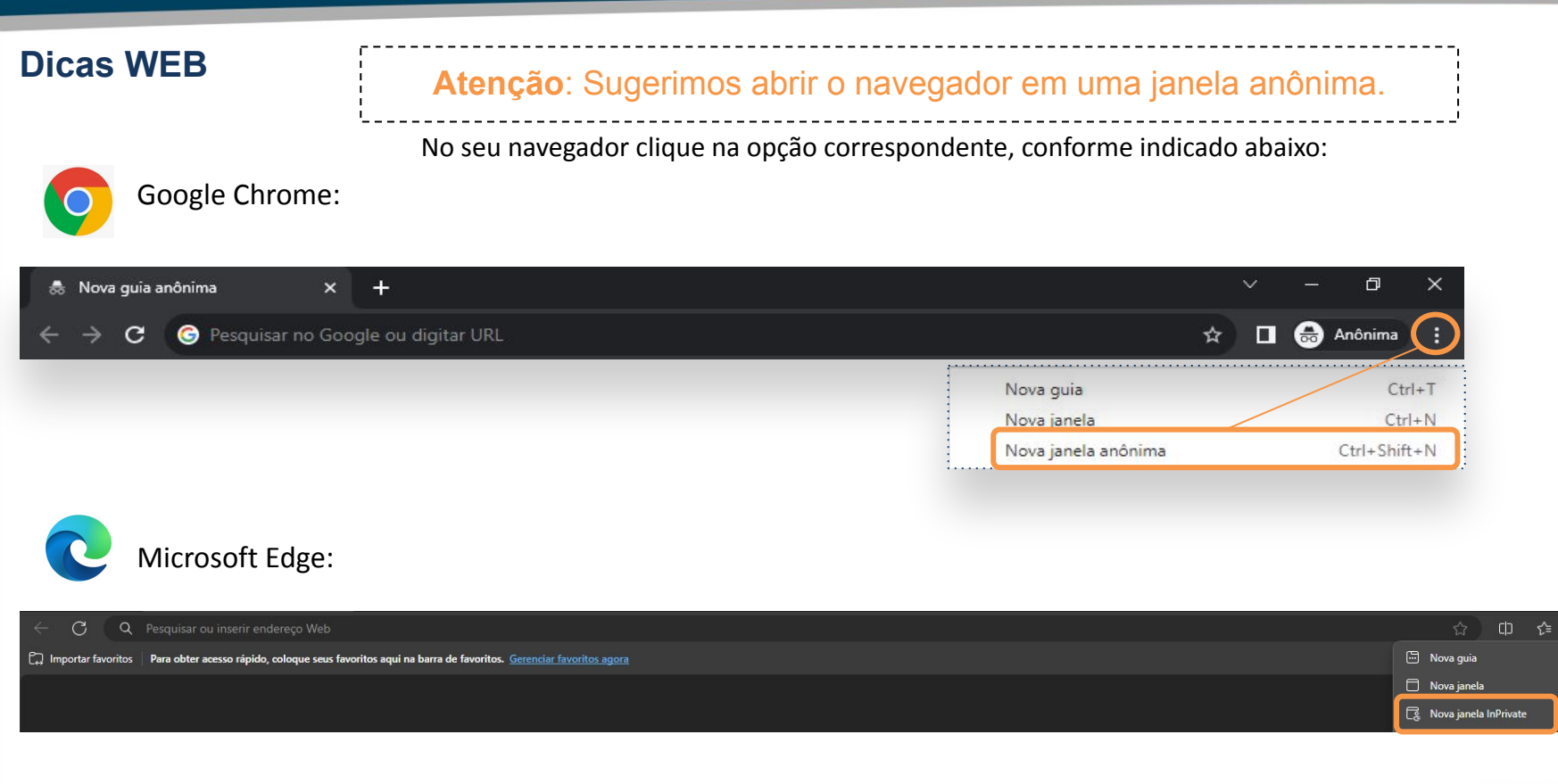

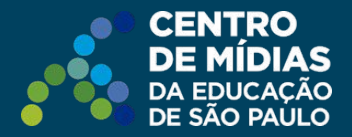

#### Como limpar o cache no navegador

Caso não seja possível abrir o navegador em janela anônima, recomendamos a limpeza do cache. Veja a seguir como realizá-la:

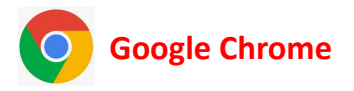

Acesse o Menu() > Configurações: utilize a busca procurando por dados de navegação > clique em Remover dados de navegação, Básico > Remover dados da Última hora.

Mantenha marcada todas as opções disponíveis.

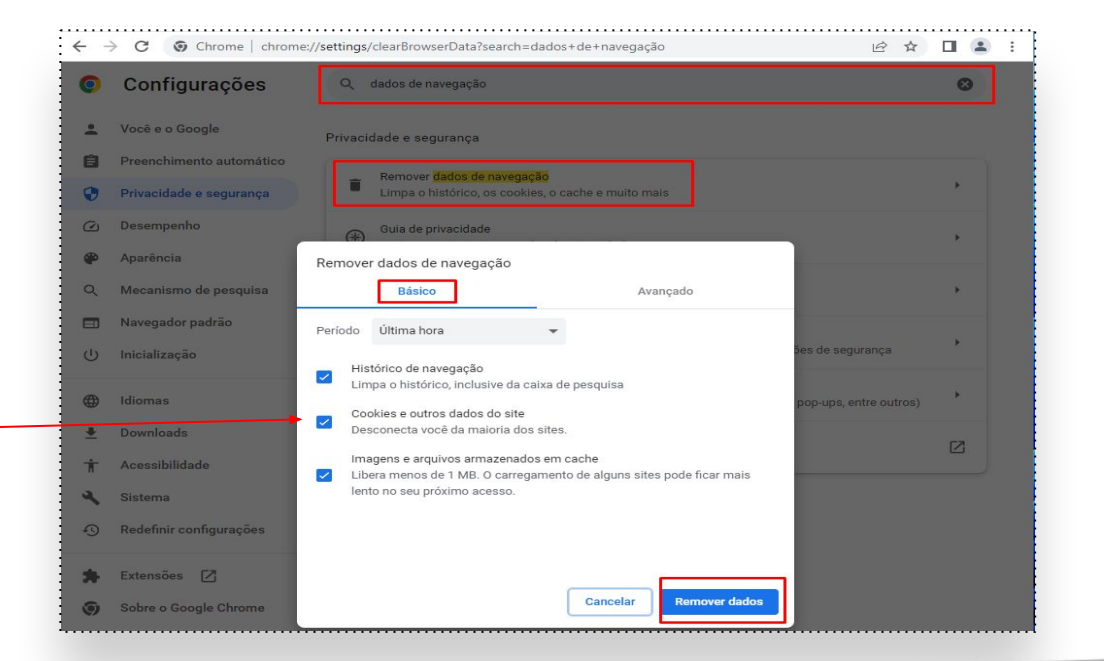

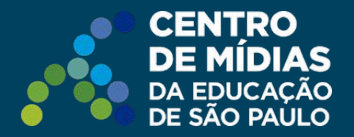

# 50

#### Como limpar o cache no navegador

## C Microsoft Edge

Acesse o Menu () > Configurações: utilize a busca procurando por limpar dados > clique em Escolher o que limpar em Limpar dados de navegação agora, Limpar.

Mantenha marcada todas as opções disponíveis.

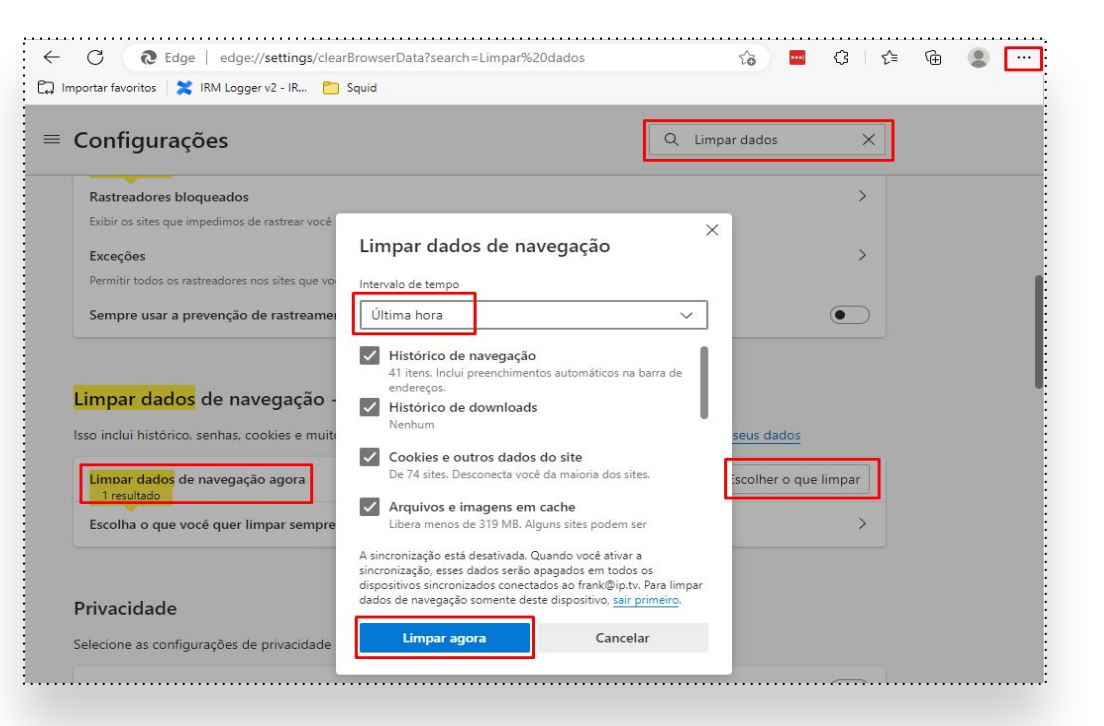

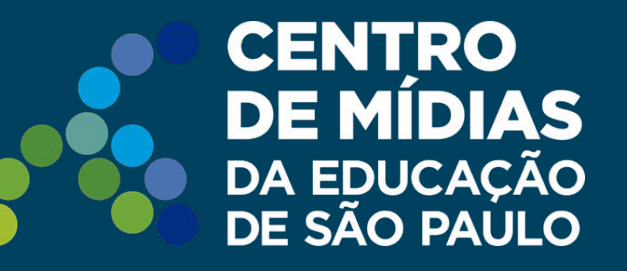

### Dúvidas?

Entre em contato com a Central de Atendimento da SEDUC: **0800-770-0012** (segunda a sexta das 07h às 19h) <u>https://atendimento.educacao.sp.gov.br</u>

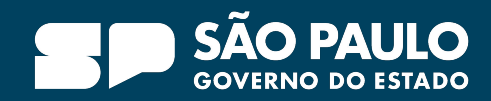